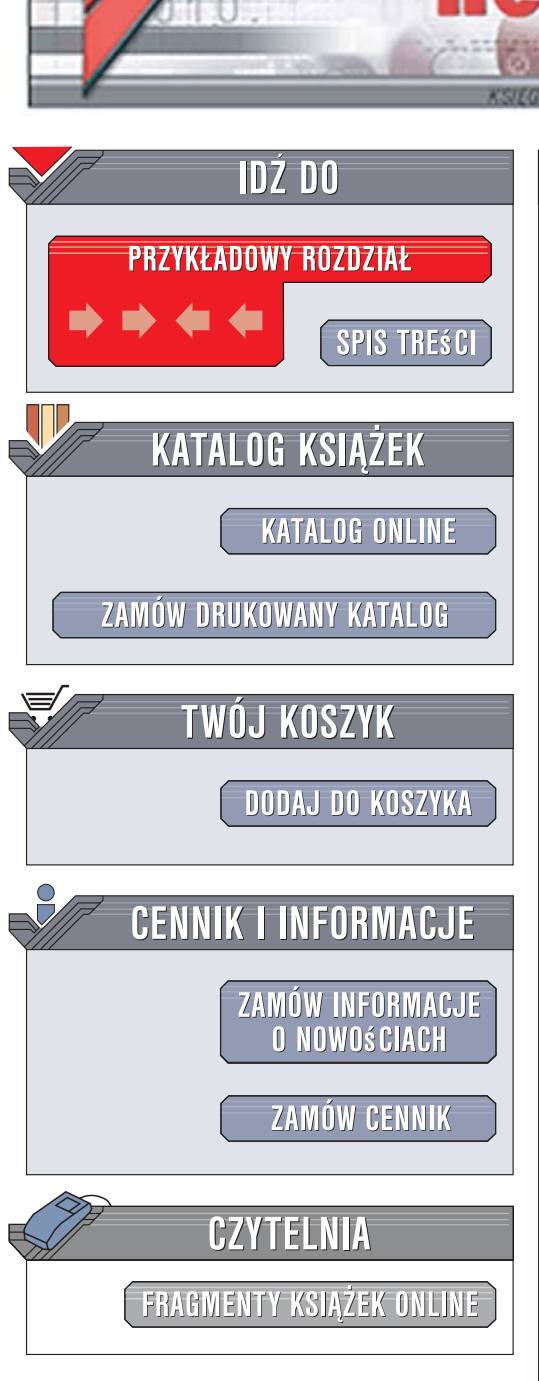

Wydawnictwo Helion ul. Kościuszki 1c 44-100 Gliwice tel. 032 230 98 63 e-mail: helion@helion.pl

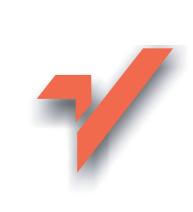

# Total Commander. Leksykon kieszonkowy

Autor: Piotr Czarny ISBN: 978-83-246-1362-5 Format: B6, stron: 176

ion.nl

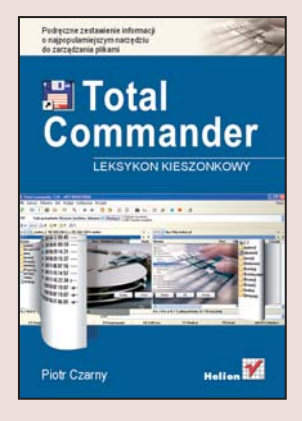

# Podręczne zestawienie informacji o najpopularniejszym narzędziu do zarządzania plikami

Korzystając codziennie z komputera stwierdzamy, że ilość plików i katalogów na dysku twardym rośnie w lawinowym tempie. Zarządzanie nimi za pomocą graficznych narzędzi oferowanych przez system operacyjny jest wygodne i intuicyjne, niestety wraz ze wzrostem ilości plików staje się coraz wolniejsze. Wielu użytkowników komputerów używa zatem innych narzędzi do pracy z systemem plików.

Wśród nich największą i zasłużoną popularność zyskał Total Commander – uniwersalny menedżer plików, oferujący poza możliwością zarządzania plikami i folderami także wiele innych, bardzo przydatnych opcji. Za pomocą Total Commandera można między innymi przeszukiwać zawartość dysków twardych, przesyłać pliki za pośrednictwem protokołu FTP, edytować pliki tekstowe i synchronizować zawartości katalogów.

Książka "Total Commander. Leksykon kieszonkowy" to zwięzłe omówienie tej przydatnej aplikacji. Czytając ją poznasz jej możliwości i nauczysz się z nich korzystać. Dowiesz się, w jaki sposób kopiować, przenosić i usuwać pliki, formatować dyski i pendrive'y, komunikować się z serwerami FTP i przeszukiwać katalogi. Znajdziesz tu informacje o konfigurowaniu Total Commandera i instalowaniu wtyczek, które zwiększają jego możliwości. Przeczytasz o kompresowaniu plików, dzieleniu ich na fragmenty i zmianie atrybutów. Na pewno uznasz też za niezwykle przydatne zestawienie skrótów klawiaturowych, które znajdziesz na końcu tej książki.

- Konfiguracja programu
- · Elementy interfejsu użytkownika
- Zaznaczanie plików i folderów
- Kopiowanie, przenoszenie i usuwanie plików

. . . a . . . . .

- Edycja plików tekstowych
- Pakowanie i rozpakowywanie plików
- Przesyłanie plików przez FTP
- Instalacja i konfiguracja wtyczek

Przekonaj się jak Total Commander usprawni Twoją pracę z komputerem

# Spis treści

| Wstęp |  |
|-------|--|
|-------|--|

#### Część I TOTAL COMMANDER

| 1. | Interfejs użytkownika               | 12 |
|----|-------------------------------------|----|
|    | Pasek menu                          | 12 |
|    | Pasek przycisków                    | 18 |
|    | Pasek napędów                       | 19 |
|    | Lista wyboru napędu                 | 19 |
|    | Przestrzeń wolna i całkowita        | 20 |
|    | Przyciski zmiany katalogu           | 20 |
|    | Ścieżka bieżąca                     | 21 |
|    | Lista i historia katalogów          | 21 |
|    | Nagłówki kolumn                     | 21 |
|    | Okno plików i folderów              | 22 |
|    | Dane plików i folderów zaznaczonych | 22 |
|    | Linia poleceń                       | 23 |
|    | Pasek klawiszy funkcyjnych          | 24 |
|    | Podsumowanie                        | 25 |
| 2. | Operacje podstawowe                 | 26 |
|    | Menu podręczne                      | 26 |
|    | Wyświetlanie                        | 28 |

| Zaznaczanie                                 | 35 |
|---------------------------------------------|----|
| Usuwanie zaznaczenia                        | 39 |
| Edycja                                      | 42 |
| Kopiowanie                                  | 42 |
| Zmiana nazwy                                | 46 |
| Usuwanie i przywracanie plików              | 50 |
| Pakowanie i rozpakowywanie programem WinZip | 51 |
| Dzielenie i łączenie plików                 | 54 |
| Atrybuty                                    | 56 |
| Porównywanie i synchronizowanie             | 59 |
| Port szeregowy                              | 62 |
| Nośniki wymienne                            | 65 |
| FTP                                         | 68 |
| Sztuczki i chwyty                           | 79 |

#### Część II WTYCZKI

| 3. | Wtyczki                               | 90  |
|----|---------------------------------------|-----|
|    | Klasyfikacja wtyczek                  | 92  |
|    | Przegląd wtyczek                      | 93  |
|    | Instalowanie i stosowanie wtyczek WFX | 107 |
|    | Instalowanie i stosowanie wtyczek WCX | 109 |
|    | Instalowanie i stosowanie wtyczek WLX | 111 |
|    | Instalowanie i stosowanie wtyczek WDX | 113 |
|    |                                       |     |

#### DODATKI

| Α | Instalacja   | 18 |
|---|--------------|----|
| В | wincmd.ini1  | 22 |
| с | wcx_ftp.ini1 | 53 |

| D | Skróty klawiaturowe          | 157 |
|---|------------------------------|-----|
|   | Archiwum                     | 157 |
|   | Drukowanie                   | 157 |
|   | FTP                          | 157 |
|   | Inne                         | 158 |
|   | Menu                         | 159 |
|   | Operacje na katalogach       | 159 |
|   | Operacje na plikach          | 160 |
|   | Porównywanie                 | 161 |
|   | Przeglądanie i edycja plików | 161 |
|   | Rozmiary                     | 162 |
|   | Sortowanie                   | 162 |
|   | Wiersz poleceń               | 163 |
|   | Wyszukiwanie                 | 164 |
|   | Wyświetlanie                 | 164 |
|   | Zakładki                     | 167 |
|   | Zaznaczanie                  | 167 |
|   | Skorowidz                    | 169 |

# Rozdział 2. Operacje podstawowe

W poprzednim rozdziale poznaliśmy składniki okna programu Total Commander. Obsługa programu wydaje się intuicyjna. To jednak pierwsze i mylne wrażenie. Aby w pełni wykorzystać możliwości i ułatwienia, które oferuje Total Commander, trzeba go poznać. Objętość książki nie pozwala na szczegółowe omówienie wszystkich operacji i możliwości konfiguracji. Wiele z nich jest podobnych do siebie. Mają bardzo logiczny charakter. Gdy wykonasz kilka z nich, będziesz orientował się, jak skorzystać z pozostałych.

Po uruchomieniu Total Commandera można korzystać z menu podręcznego.

### Menu podręczne

Aby wyświetlić menu podręczne pliku lub folderu:

#### Metoda 1

- 1. Naprowadź kursor na plik lub folder.
- 2. Wciśnij i przytrzymaj prawy przycisk myszy.

#### Metoda 2

1. Zaznacz plik lub folder.

2. Naciśnij klawisze Shift+F10.

Obie metody prowadzą do wyświetlenia menu podręcznego (rysunki 2.1 i 2.2). W menu podręcznym znajdują się:

 najczęściej używane polecenia systemowe (np.: Wytnij, Skopiuj, Wklej),

<sup>26 |</sup> Total Commander. Leksykon kieszonkowy

| [adaptec]                                          |   |
|----------------------------------------------------|---|
| Eksploruj                                          |   |
| <u>K</u> onwertuj                                  |   |
| ₩ <u>y</u> szukaj                                  |   |
| Podgląd (Lister)                                   |   |
| ≫FastSum                                           | ۲ |
| Udostępnianie i zabezpieczenia                     |   |
| Add to archive                                     |   |
| Add to "adaptec.rar"                               |   |
| Compress and email                                 |   |
| Compress to "adaptec.rar" and email                |   |
| Skanuj za pomocą programu Norton <u>A</u> ntiVirus |   |
| Wyślij do                                          | • |
| Wytnij                                             |   |
| <u>K</u> opiuj                                     |   |
| Wkl <u>ej</u>                                      |   |
| Spakuj pliki                                       |   |
| Utwórz skrót                                       |   |
| Usuń                                               |   |
| Zmień nazwe                                        |   |

Rysunek 2.1. Menu podręczne folderu

| SWCMZIP32<br>CABRK                                      | HISTORY.TXT<br>Drukuj                                                                                                    |   |
|---------------------------------------------------------|----------------------------------------------------------------------------------------------------|---|
| CGLPT9X                                                 | Edytuj                                                                                                    |   |
| descript                                                | Podgląd (Lister)                                                                                                    |   |
| SFRERES32                                               | >FastSum                                                                                                    |   |
| HISTORY                                                 | Otwórz za pomocą                                                                                                    |   |
| REGISTER<br>SFXHEAD<br>SHARE_NT<br>TCMADMIN<br>TCUNINST | Skanuj za pomocą programu Norton AntiVirus<br>Skałd to archive<br>Add to "HISTORY.rar"<br>Compress and email<br>Compress to "HISTORY.rar" and email |   |
|                                                         | Wyślij do                                                                                                    | , |
| TOTALCMD<br>TOTALCMD                                    | Wytnij<br>Kopiuj<br>Soskuj oliki                                                                                                    |   |
| 316 k / 3 199 k w                                       |                                                                                                    | - |
| F3 Podgląd                                              | Utwórz skrót<br>Usuń<br>Zmień nazwe                                                                                                    |   |

Rysunek 2.2. Menu podręczne pliku

- polecenia dodane przez zainstalowane aplikacje (np.: FastSum, Add to archive..., Skanuj za pomocą programu Norton AntiVirus),
- polecenia dodane przez Total Commandera [np. *Podgląd* (*Lister*)].

Dobór poleceń znajdujących się w menu podręcznym jest przemyślany. W wielu przypadkach może okazać się, że nie musisz korzystać z większych narzędzi.

## Wyświetlanie

Aby móc rozpocząć pracę z plikami lub folderami, należy je odnaleźć, wyświetlić, posortować. Pomocne w tym będą polecenia wbudowane do Total Commandera.

#### Wyszukiwanie plików

Aby znaleźć plik znajdujący się na dysku:

- 1. Wyświetl folder, od którego chcesz rozpocząć poszukiwanie.
- 2. Naciśnij klawisze Alt+F7.
- 3. W oknie *Znajdź Pliki* określ kryteria wyszukiwania. Możesz użyć znaków globalnych (np. zapis \**.xls* spowoduje wyszukanie arkuszy Excela) (rysunek 2.3).
- 4. Rozwiń listę *Szukaj w podkatalogach*. Wybierz, jak głęboko ma być prowadzone wyszukiwanie.
- 5. Jeżeli chcesz wyszukiwać pliki według ich zawartości, zaznacz opcję *Znajdź tekst*. Wpisz szukany ciąg znaków w polu tekstowym. Zaznacz opcje wyszukiwania.

| Ogólne Zaawa      | nsowane Wtyczki Ładuj/Zapisz                                     |                                           |                |
|-------------------|------------------------------------------------------------------|-------------------------------------------|----------------|
| Szukaj            | * xis                                                            | ~                                         | Zacznij szukać |
| Szukaj <u>w</u> : | c:\                                                              | V >> Napedy                               | Anulu          |
| RegWyr (1)        | Szukaj tylko w wybranych katalogach                              | n/plikach                                 | Pomoc          |
|                   | Przeszukuj archiwa (wszystkie za wyj                             | ątkiem uc2)                               |                |
|                   | Przeszukuj archiwa (wszystkie za wyj.<br>Szukaj w pogkatalogach: | ątkiem uc2)<br>Wszędzie (nieograniczon, 👻 |                |
| Znajdź tekst:     | Przeszukuj archiwa (wszystkie za wyj<br>Szukaj w pogkatalogach:  | ątkiem uc2)<br>Wszędzie (nieograniczon 🕑  |                |

Rysunek 2.3. Okno Znajdź Pliki

- 6. Jeżeli chcesz wyszukiwać pliki na podstawie ich rozmiarów, daty utworzenia lub atrybutów, kliknij kartę *Zaawansowane*. Wprowadź kryteria wyszukiwania.
- 7. Jeżeli chcesz znaleźć pliki zdublowane, kliknij kartę Zaawansowane. Zaznacz opcję Wyszukiwacz zdublowanych plików. Wybierz kryteria wyszukiwania.
- 8. Kliknij przycisk Zacznij szukać.

#### Wyświetlanie zawartości pliku

Aby wyświetlić zawartość pliku we wbudowanej w Total Commandera przeglądarce:

- 1. Umieść kursor na pliku, którego zawartość chcesz obejrzeć.
- 2. Naciśnij klawisz F3 lub kliknij przycisk F3 Podgląd.
- 3. Zawartość pliku została wyświetlona w oknie programu *Lister*.

#### Uwaga

Jeżeli zaznaczysz więcej niż jeden plik, wszystkie będzie można oglądać w oknie programu *Lister*. Przełączanie między plikami będzie następowało przez naciśnięcie klawisza n lub p.

#### Podgląd plików graficznych

Aby w programie Total Commander wyświetlać w trybie podglądu pliki graficzne nie tylko w formacie *\*.bmp*:

- 1. Zainstaluj przeglądarkę plików graficznych np. IrfanView.
- 2. Wybierz polecenia: Konfiguracja/Opcje.
- 3. W oknie Konfiguracja kliknij kategorię Edycja/Widok.
- 4. W ramce *Przeglądarka dla F3* kliknij przycisk *Skonfiguruj wewn. przeglądarkę*.
- 5. Wybierz program (np. *i\_view32.exe*), który będzie używany do wyświetlania plików graficznych.
- 6. Kliknij przycisk OK.
- 7. Sprawdź, czy *i\_view32.exe* stał się przeglądarką domyślną (rysunek 2.4).

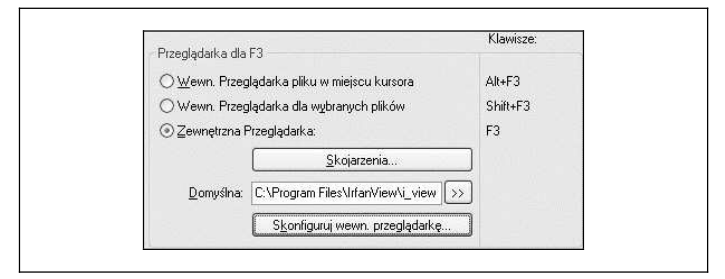

Rysunek 2.4. Domyślna przeglądarka plików graficznych

8. Kliknij przycisk OK.

#### Objętość każdego podkatalogu w katalogu bieżącym

Aby wyświetlić rozmiar przestrzeni zajmowanej przez każdy katalog indywidualnie:

- 1. Wyświetl folder, w którym chcesz zmierzyć objętość podfolderów.
- Naciśnij klawisze Alt+Shift+Enter. Kombinacja ta działa tylko wtedy, gdy włączone jest wyświetlanie wszystkich szczegółów.
- 3. Po chwili obok każdego folderu w bieżącym oknie wyświetlona zostanie jego objętość (rysunek 2.5).

| ↑Nazwa                   | Roz.   | Wielkość    | Czas             | Atryb |
|--------------------------|--------|-------------|------------------|-------|
| adaptec]                 | 1      | 028 388     | 2007-04-12 10:45 |       |
| 🗀 [Config.Msi]           |        | <dir></dir> | 2007-07-31 09:29 |       |
| [Documents and Settings] | 10 581 | 833 434     | 2007-08-01 10:18 |       |
| 🗀 [Program Files]        | 1 163  | 3 165 652   | 2007-09-25 20:22 | I     |
| 🗀 [totalcmd]             | 3      | 3 368 717   | 2007-09-06 10:22 |       |
| 🗀 (WINDOWS)              | 2 412  | 2 759 804   | 2007-09-24 10:15 |       |
| AUTOEXEC                 | BAT    | 0           | 2007-03-07 20:07 | -a    |
| CONFIG                   | SYS    | 0           | 2007-03-07 20:07 | -a    |
| SWCMICONS                | DLL    | 639 360     | 2007-06-21 07:01 | -a    |

Rysunek 2.5. Obok każdego folderu widoczna jest objętość zawartych w nim plików

#### Kryteria sortowania folderów

Aby foldery sortowane były według takich samych kryteriów, jak pliki:

- 1. Wybierz polecenia: Konfiguracja/Opcje.
- 2. W oknie Konfiguracja kliknij sekcję Wyświetlanie.

3.W ramce Sortuj katalogi zaznacz Jak pliki (również wg czasu utworzenia) (rysunek 2.6).

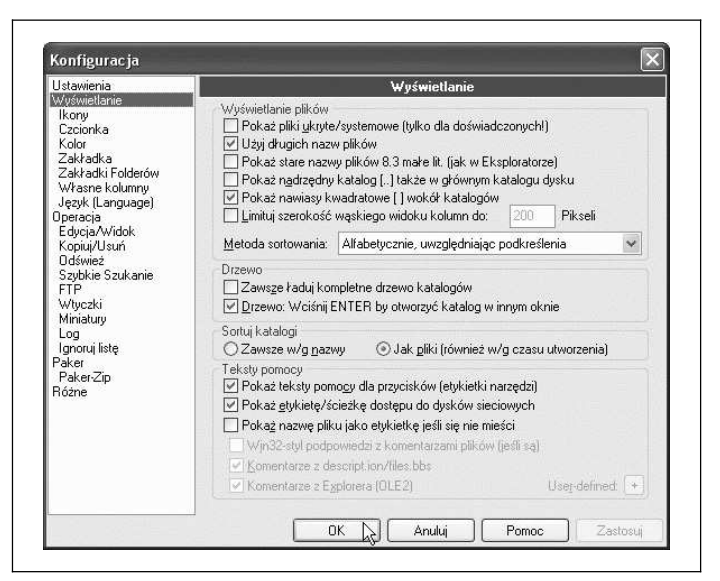

Rysunek 2.6. Okno z opcjami wyświetlania

4. Kliknij przycisk OK.

## Wyświetlanie nazw plików kolorem w zależności od rozszerzenia i atrybutów

Aby na podstawie koloru, w jakim wyświetlana jest nazwa pliku, można było rozpoznać jego typ i atrybuty:

- 1. Wybierz polecenia: Konfiguracja/Opcje.
- 2. W oknie Konfiguracja kliknij kategorię Kolor.

<sup>32 |</sup> Total Commander. Leksykon kieszonkowy

- 3. Kliknij przycisk Definiuj kolory według rodzajów plików.
- 4. W oknie Definiuj kolory wg typu pliku kliknij przycisk Dodaj.
- 5. W oknie Wymień typ pliku kliknij przycisk Definiuj.
- 6.W oknie *Definiuj wybór* wpisz kryteria, jakie powinny spełniać pliki, które mają być wyróżnione kolorem. Atrybuty plików możesz określić na karcie *Zaawansowane*.
- 7. Kliknij przycisk OK.
- 8. W oknie *Kolor* wybierz kolor, w jakim ma być wyświetlany plik wyspecyfikowanego typu.
- 9. Kliknij przycisk OK.
- 10. W oknie *Definiuj kolory wg typu pliku* kliknij przycisk *OK* (rysunek 2.7).

| DB + ( + + + + + + + + + + + + + + + + +                       |        |
|----------------------------------------------------------------|--------|
| Mik typy (sortu) przeciągnij&upusc, edycja <spacja>):</spacja> |        |
|                                                                | Dodaj  |
|                                                                | Edytuj |
|                                                                | Usuń   |
|                                                                | ОК     |
|                                                                | Anului |

Rysunek 2.7. Pliki \*.zip będą wyróżnione kolorem

11. W oknie Konfiguracja kliknij przycisk OK.

#### Drukowanie listy plików

Aby wydrukować listę plików:

1. Wyświetl w aktywnym panelu listę plików, którą chcesz wydrukować.

Rozdział 2. Operacje podstawowe | 33

- 2. Wybierz polecenia: *Pliki/Drukuj/Pliki lista* lub *Pliki/Drukuj/ Pliki lista z podkatalogami*.
- 3. W oknie *Drukuj katalog* ustaw parametry wydruku (rysunek 2.8).

| Liczba poziomów w katalogu | -1=wszystkie) |        |
|----------------------------|---------------|--------|
| -1                         |               |        |
| Tylko pliki typu:          |               | L ALLA |
|                            |               | ~      |

Rysunek 2.8. Wydrukowana zostanie lista zawartości wszystkich podfolderów folderu bieżącego

4. Kliknij przycisk Drukuj.

#### Zapisywanie listy plików

Aby zapisać do pliku listę plików:

1. Utwórz przycisk z poleceniem *cm\_CopyFullNamesToClip* (ry-sunek 2.9).

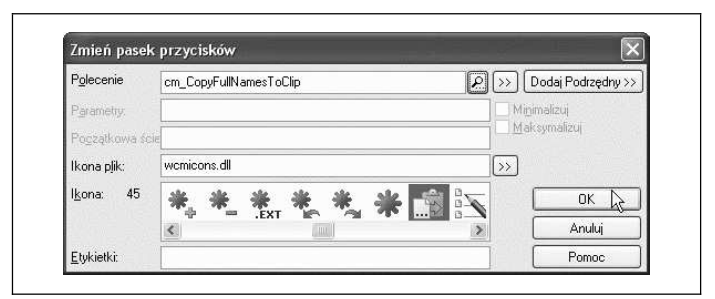

Rysunek 2.9. Do przycisku można przypisać polecenie o ciekawych właściwościach

- 2. Zaznacz pliki, których nazwy chcesz zapisać do pliku.
- 3. Kliknij przycisk utworzony w punkcie pierwszym. Nazwy wszystkich wybranych plików zostały skopiowane do schowka.
- 4. Uruchom Notatnik.
- 5. Wybierz polecenia Edycja/Wklej.
- 6. Nazwy plików ze schowka zostały skopiowane do edytora (rysunek 2.10).

| 🖡 Bez tytułu - Notatnik 🛛 🖡                                                                                                    |   |
|----------------------------------------------------------------------------------------------------|---|
| Plik Edycja Format Widok Pomoc                                                                                                    |   |
| c:\totalcmd\LANGUAGE\<br>c:\totalcmd\CABRK.DLL<br>c:\totalcmd\CGLPT9X.VXD<br>c:\totalcmd\CGLPTNT.SYS<br>c:\totalcmd\DEFAULT.BAR<br>c:\totalcmd\DEFAULT.BAR | ~ |

Rysunek 2.10. Fragment okna edytora

#### Zaznaczanie

Nazwa zaznaczonego pliku lub folderu wyświetlana jest domyślnie kolorem czerwonym (rysunek 2.11). Wydawane polecenia odnoszą się do obiektu zaznaczonego. Kopiowanie, usuwanie, edycja i tym podobne operacje muszą być poprzedzone zaznaczeniem obiektu.

| c. woraichiuv . |      |             | NPTON 1          |       |
|-----------------|------|-------------|------------------|-------|
| Nazwa           | Roz. | Wielkość    | Czas             | Atryb |
| <u>د []</u>     |      | <dir></dir> | 2007-09-06 10:22 |       |
| 🗍 [LANGUAGE]    |      | <dir></dir> | 2007-09-04 20:49 |       |
| CABRK N         | DLL  | 43 008      | 2007-06-21 07:01 | -a    |
| CGLPT9X V       | VXD  | 7 259       | 2007-06-21 07:01 | -a    |

Rysunek 2.11. Fragment okna z zaznaczonym plikiem CABRK

# Zaznaczanie pliku lub folderu

Aby zaznaczyć plik lub folder:

- kliknij go prawym klawiszem myszy lub
- korzystając z klawiszy sterowania kursorem, umieść go w przerywanej ramce i naciśnij klawisz *Insert*.

#### Zaznaczanie kilku plików lub folderów

Gdy jeden plik jest zaznaczony, zaznaczenie pliku kolejnego powoduje usunięcie zaznaczenia z dotychczas zaznaczonego pliku. Czy ograniczenie to da się obejść? Na szczęście tak (rysunek 2.12).

| ↑Nazwa     | Roz. | Wielkość    | Czas             | Atryb |
|------------|------|-------------|------------------|-------|
| 畲[]        |      | <dir></dir> | 2007-09-06 10:22 |       |
| [LANGUAGE] |      | <dir></dir> | 2007-09-04 20:49 |       |
| CABRK      | DLL  | 43 008      | 2007-06-21 07:01 | -a    |
| CGLPT9X    | VXD  | 7 259       | 2007-06-21 07:01 | -a    |
| GLPTNT     | SYS  | 7 888       | 2007-06-21 07:01 | -a    |
| DEFAULT    | BAR  | 1 211       | 2007-09-25 21:54 | -a    |

Rysunek 2.12. Fragment okna z zaznaczonym folderem i dwoma plikami

Aby zaznaczyć więcej niż jeden plik lub folder:

- klikaj je kolejno prawym przyciskiem myszy lub
- wciśnij i trzymaj klawisz *Ctrl*, a następnie klikaj lewym klawiszem myszy lub
- korzystając z klawiszy sterowania kursorem, umieść plik lub folder w przerywanej ramce i naciśnij klawisz *Insert*. Następnie umieść kolejny plik lub folder w przerywanej ramce i naciśnij klawisz *Insert* lub
- wybierz polecenia Zaznacz/Zaznacz grupę lub naciśnij klawisz Szary+. W oknie Rozwiń wybór wpisz nazwy plików,

<sup>36 |</sup> Total Commander. Leksykon kieszonkowy

folderów, rozszerzenia nazw plików, które powinny spełniać obiekty przeznaczone do zaznaczenia.

#### Uwaga

Zapis *Szary*+ oznacza klawisz oznaczony znakiem + znajdujący się na klawiaturze numerycznej.

#### Zaznaczanie sąsiadujących ze sobą plików lub folderów

Aby zaznaczyć kilka sąsiadujących ze sobą plików lub folderów:

- 1. Kliknij pierwszy obiekt.
- 2. Wciśnij i trzymaj klawisz Shift.
- 3. Kliknij ostatni obiekt.
- 4. Zwolnij klawisz Shift.

#### Zaznaczanie wszystkich obiektów w panelu

Aby zaznaczyć wszystkie obiekty wyświetlone w panelu (rysunek 2.13):

- Wybierz polecenia: Zaznacz/Zaznacz wszystko lub
- naciśnij klawisze *Ctrl+Szary+*.

| Nazwa               | Roz. | Wielkość    | 1Czas           | Atryb |      |
|---------------------|------|-------------|-----------------|-------|------|
| <u>ቆ[]</u>          |      | <dir></dir> | 2007-09-24 10:1 | 5     | 1    |
| [addins]            |      | <dir></dir> | 2007-03-04 18:0 | IG    |      |
| 🗀 [Config]          |      | <dib></dib> | 2007-03-04 18:0 | 16    |      |
| [Connection Wizard] |      | <dib></dib> | 2007-03-04 18:0 | 16    | -    |
| ~                   |      |             |                 | ~ .   | 1074 |

Rysunek 2.13. Po naciśnięciu dwóch klawiszy zaznaczonych zostało 37 folderów i 169 plików

#### Odwracanie zaznaczenia

Aby odwrócić zaznaczenie wszystkich obiektów wyświetlonych w aktywnym w panelu:

- Wybierz polecenia: Zaznacz/Odwróć zaznaczenie lub
- naciśnij klawisz *Szary*\* (rysunek 2.14).

| Nazwa               | Roz. | Wielkość    | 1Czas A          | tryb |
|---------------------|------|-------------|------------------|------|
| <b>🏦 []</b>         |      | <dir></dir> | 2007-09-24 10:15 | /    |
| 问 [addins]          |      | <dir></dir> | 2007-03-04 18:06 |      |
| Config]             |      | <dir></dir> | 2007-03-04 18:06 |      |
| [Connection Wizard] |      | <dir></dir> | 2007-03-04 18:06 | -    |

Rysunek 2.14. Po naciśnięciu jednego klawisza usunięte zostało zaznaczenie 37 folderów i 169 plików

#### Zaznaczanie plików o jednakowym rozszerzeniu

Aby zaznaczyć pliki o identycznym rozszerzeniu, jak już zaznaczony plik:

- Wybierz polecenia: Zaznacz/Wybierz wszystkie z takim samym rozsz. lub
- naciśnij klawisz *Alt+Szary+* (rysunek 2.15).

#### Lista zaznaczonych plików

Zaznaczenie plików wymaga czasami sporo wysiłku. Aby zapisać listę zaznaczonych obiektów do pliku (rysunek 2.16):

- 1. Wybierz polecenia: Zaznacz/Zapisz wybór do pliku.
- 2. W oknie Zapisywanie jako wybierz lokalizację i nazwę pliku.
- 3. Kliknij przycisk Zapisz.

| Nazwa    | Roz. | Wielkość | †Czas            | Atryb |   |
|----------|------|----------|------------------|-------|---|
| 3]r01_07 | tif  | 38 726   | 2007-09-24 09:49 | -a    | ~ |
| 3r01_08  | tif  | 34 442   | 2007-09-24 13:01 | -a    |   |
| 3r01_09  | tif  | 176 320  | 2007-09-24 13:46 | -9    |   |
| 🗟 r01_10 | tif  | 6 6 3 0  | 2007-09-24 13:58 | -a    |   |
| 🔊 r01_11 | tif  | 20 192   | 2007-09-24 16:51 | -a    |   |
| 3r01_12  | tif  | 8 944    | 2007-09-24 20:36 | -a    |   |
| r01_13   | tif  | 2 800    | 2007-09-24 20:44 | -a    |   |
| 🗟 r01_14 | tif  | 4 890    | 2007-09-24 21:13 | -a    |   |
| 🔊 r01_15 | tif  | 2 432    | 2007-09-24 21:22 | -a    |   |
| r01_16   | tif  | 7 656    | 2007-09-24 21:37 | -a    |   |
| r01_17   | tif  | 57 392   | 2007-09-24 22:15 | -a    |   |
| 🔊 r01_18 | tif  | 7 060    | 2007-09-24 22:30 | -a    |   |
| 🔊 r01_19 | tif  | 10 352   | 2007-09-25 08:56 | -a    |   |
| r01_20   | tif  | 20 602   | 2007-09-25 09:07 | -a    |   |
| 🔊 r01_21 | tif  | 42 976   | 2007-09-25 09:12 | -a    |   |
| ar01_22  | tif  | 6 184    | 2007-09-25 09:22 | -a    |   |
| 3 r01_23 | tif  | 22 592   | 2007-09-25 09:29 | -a    |   |
| 🖬 r01 🔣  | doc  | 297 984  | 2007-09-25 09:48 | -a    |   |
| To1_txt  | zíp  | 177 300  | 2007-09-25 09:48 | -a    |   |
| r01_rys  | zîp  | 167 003  | 2007-09-25 09:48 | -a    |   |
| WS_FTP   | LOG  | 328      | 2007-09-25 09:50 | -a    | V |

Rysunek 2.15. Wystarczy zaznaczyć jeden plik w takim formacie, w jakim mają być zaznaczone pozostałe, nacisnąć dwa klawisze, a Total Commander wyszuka je wszystkie

# Usuwanie zaznaczenia

Obiekt może zostać zaznaczony przez pomyłkę. Wykonanie operacji, które zostały poprzedzone zaznaczeniem obiektów, nie powoduje usunięcia zaznaczania. W takich przypadkach konieczne jest cofnięcie zaznaczenia.

#### Usuwanie zaznaczenia pliku lub folderu

Aby usunąć zaznaczenie pliku lub folderu:

• kliknij zaznaczony obiekt prawym przyciskiem myszy lub

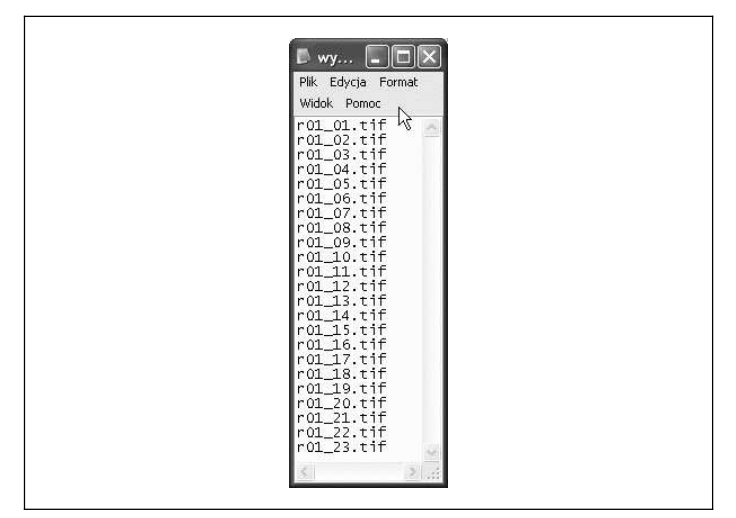

Rysunek 2.16. Lista zaznaczonych plików zapisana do pliku

- korzystając z klawiszy sterowania kursorem, umieść zaznaczony obiekt w przerywanej ramce i naciśnij klawisz *Insert* lub
- wybierz polecenia: Zaznacz/Odznacz wszystko.

### Usuwanie zaznaczenia kilku plików lub folderów

Aby usunąć zaznaczenie więcej niż jednego pliku lub folderu:

- wyjdź z folderu zawierającego zaznaczone obiekty, a następnie wejdź do niego ponownie lub
- klikaj je kolejno prawym przyciskiem myszy lub
- wciśnij klawisze Ctrl+Szary- lub

<sup>40 |</sup> Total Commander. Leksykon kieszonkowy

• korzystając z klawiszy sterowania kursorem, umieść plik lub folder w przerywanej ramce i naciśnij klawisz *Insert*. Następnie umieść kolejny plik lub folder w przerywanej ramce i naciśnij klawisz *Insert*.

#### Uwaga

Zapis *Szary* — oznacza klawisz oznaczony znakiem – znajdujący się na klawiaturze numerycznej.

# Usuwanie zaznaczenia plików posiadających wspólną cechę

Aby usunąć zaznaczenie plików posiadających wspólną cechę:

 wciśnij klawisze Szary-. W oknie Zwiń wybór (rysunek 2.17) wpisz nazwy plików, folderów, rozszerzenia nazw plików, które powinny spełniać obiekty przeznaczone do usunięcia zaznaczenia.

| Wymień typ piłku  Lub wybierz predefiniowany typ wyboru:  a | Zwin wybor    |                     | _       |  |
|-------------------------------------------------------------|---------------|---------------------|---------|--|
| Lub wybierz predefiniowany typ wyboru:                      | Wymień typ p  | liku                |         |  |
| Lub wybierz predefiniowany typ wyboru:<br>a                 |               |                     |         |  |
| a                                                           | Lub wybierz p | redefiniowany typ : | wyboru: |  |
|                                                             | a.            |                     |         |  |

Rysunek 2.17. Okno umożliwiające selektywne usuwanie zaznaczenia

# Edycja

Domyślnym edytorem jest Notatnik. Jest to edytor tekstowy, który nie ma możliwości zaawansowanego formatowania tekstu, jak np. Word. Nie dodaje on znaków formatowania, a dzięki temu nadaje się do edytowania plików konfiguracyjnych, programów itp.

Jeżeli chcesz edytować plik z rozszerzeniem \*.*doc*, kliknij go dwukrotnie. Dzięki skojarzeniu rozszerzenia pliku z aplikacją zostanie on otworzony w edytorze MS Word.

#### Edycja plików tekstowych

Aby edytować pliki tekstowe:

- 1. Umieść kursor na pliku, który chcesz edytować.
- 2. Naciśnij klawisz F4 lub kliknij przycisk F4 Edycja.
- 3. Plik zostanie otworzony w edytorze domyślnym Notatniku.

#### **Edytor domyślny**

Aby zmienić edytor domyślny:

- 1. Wybierz polecenia: Konfiguracja/Opcje.
- 2. W oknie Konfiguracja kliknij kategorię Edycja/Widok.
- 3. W ramce *Edytor dla F4* wpisz nazwę edytora domyślnego (rysunek 2.18).

# Kopiowanie

Cóż można powiedzieć o kopiowaniu? W jego efekcie w folderze docelowym ma pojawić się kopia folderu lub pliku źródłowego.

<sup>42 |</sup> Total Commander. Leksykon kieszonkowy